## РАЗРАБОТКА ВЕКТОРНОГО ГРАФИЧЕСКОГО РЕДАКТОРА НА БАЗЕ БИБЛИОТЕКИ QT В РАМКАХ ОТКРЫТОГО ПРОЕКТА OpenSCADA

Введение. SCADA системы - это комплекс программных средств, применяющихся создании автоматизированных систем управления (АСУ) промышленными при объектами. В настоящее время основным элементом АСУ являются программируемые логические контроллеры, применение которых минимизирует участие человека в управлении техническими комплексами. Однако необходимость мониторинга и технологического процесса грамотными операторами-технологами остается. Для этого с помощью SCADA систем осуществляется связь контроллера с компьютером и предоставляется так называемый человеко-машинный интерфейс (HMI). При этом специалистам недостаточно получать численные значения тех или иных характеристик объекта (температуры, давления, расхода и т.д.). Опыт показывает, что наиболее информативной формой представления технологических процессов являются мнемосхемы - совокупность сигнальных устройств и сигнальных изображений оборудования и внутренних связей контролируемого объекта, выполняемые на персональном компьютере. Для их создания можно использовать любой из существующих графических редакторов. Однако полученные таким образом мнемосхемы являются статическими и не отражают динамику изменения характеристик процесса, а следовательно, они неадекватны и неудобны для восприятия. Таким образом, одной из задач, стоящих перед разработчиками SCADA систем, является создание графического редактора для изображения объектов, характеристики которых могут быть динамически изменены.

**Принципы и функции разработанного графического редактора.** Авторами статьи был разработан векторный графический редактор на базе библиотеки Ot в рамках открытого проекта OpenSCADA.

Основой описываемого редактора являются три графических примитива: линия, дуга, кривая Безье. К динамически изменяющимся характеристикам этих примитивов относятся:

- 1. Координаты контрольных точек: используются для задания формы линии, дуги или кривой Безье. При этом линия имеет 2 контрольные точки (рис. 1), дуга 5 контрольных точек (рис.2), кривая Безье 4 (рис.3)..
- 2. Ширина линии.
- 3. Цвет линии.
- 4. Ширина бордюра.
- 5. Цвет бордюра.
- 6. Стиль линии (сплошная, пунктирная, точечная).

Примеры примитивов различного цвета, толщины, стилей с бордюрами и без бордюров приведены на рис.4.

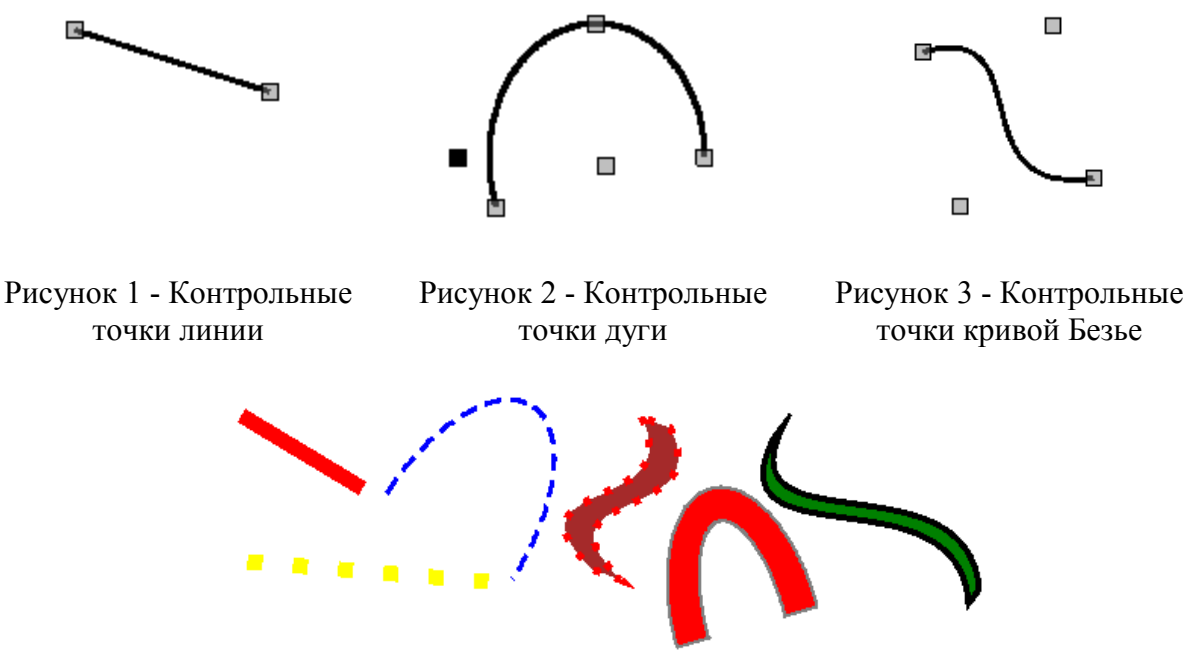

Рисунок 4 - Примеры примитивов различного цвета, толщины, стилей с бордюрами и без бордюров

Кроме того, разработчиками предусмотрена возможность связи различных графических примитивов для создания сложных графических объектов. Если связанные примитивы образуют замкнутый контур, то он может быть залит цветом и/или изображением (рис.5).

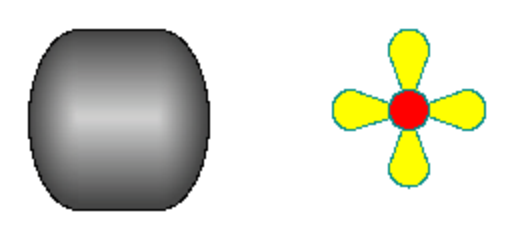

Созданный графический редактор позволяет *масштабировать и поворачивать фигуры* (примитивы и сложные графические объекты) (рис.6, рис.7).

К возможностям редактора относятся выделение, перемещение, копирование и удаление фигур.

Рисунок 5 — Заливки замкнутого контура цветом и изображениями

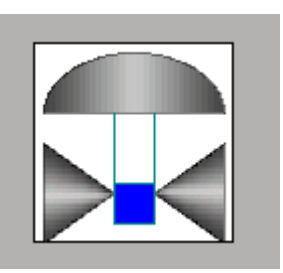

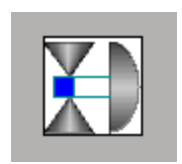

Рисунок 6 — фигура с масштабом 1 по ОХ и Рисунок 7 — фигура с масштабом 0,5 по ОХ ОУ и нулевым углом поворота и ОУ и углом поворота 90.

Основные принципы работы в описываемом графическом редакторе. Для того, чтобы приступить к работе с рассматриваемым графическим редактором после

запуска проекта OpenSCADA с помощью кнопки *мене* необходимо вызвать «Рабочий пользовательский интерфейс». При этом откроется окно, состоящее из меню, панели инструментов и окон «Виджет» и «Атрибуты», находящихся в левой части экрана. (рис. 8).

В окне «Виджет» содержится перечень существующих графических библиотек и принадлежащих им элементов.

Предположим, что нам необходимо добавить графический элемент в одну из

существующих библиотек. Для этого выделим имя библиотеки и нажмем кнопку на панели инструментов. В появившееся окно введем идентификатор и имя нового графического элемента (рис. 9). После чего перейдем к этому элементу и нажмем кнопку

. При этом справа появится поле для рисования. С помощью двойного щелчка мышью по этому полю перейдем в режим редактирования — режим работы графического редактора, позволяющий осуществлять все предусмотренные манипуляции с фигурами. В тот момент, когда вновь созданный нами графический элемент находится в фокусе, окно «Атрибуты» приобретет вид, представленный на рис.10.

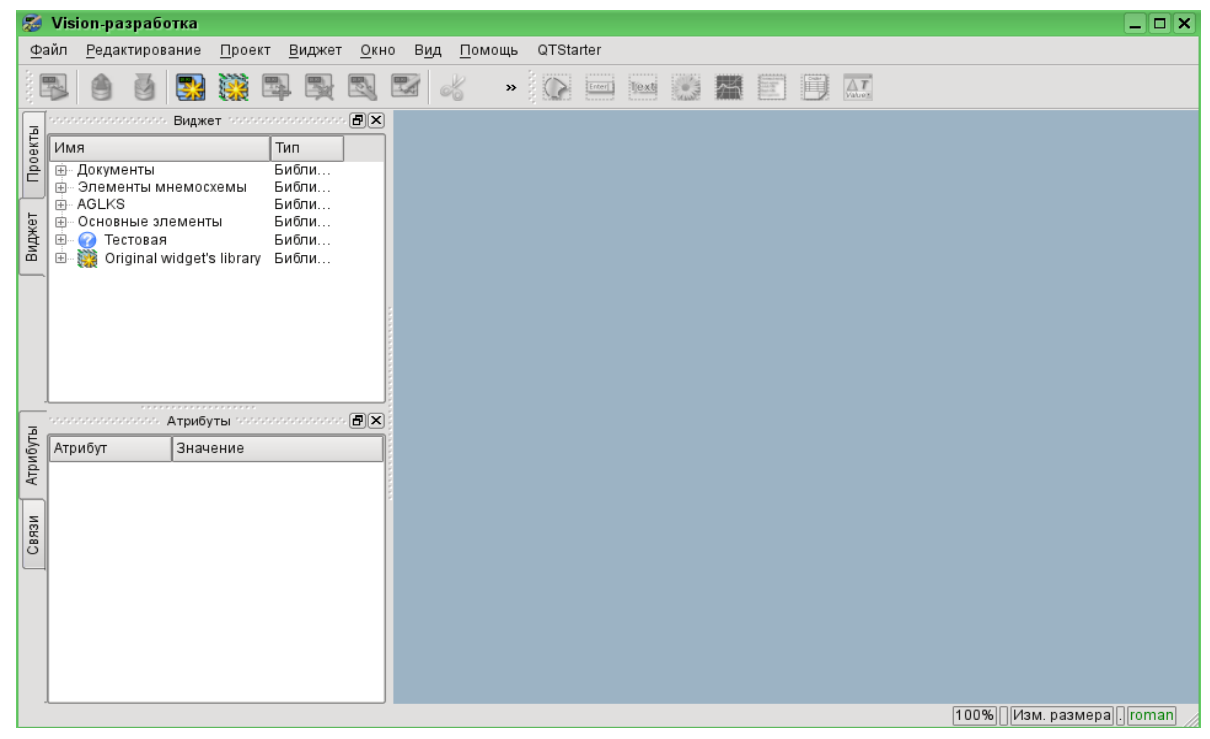

Рисунок 8 — Окно «Рабочего пользовательского интерфейса»

| и Атрибут | Атрибут<br>Описание                    | Значение                                                                                                    |                                                                                                    |
|-----------|----------------------------------------|----------------------------------------------------------------------------------------------------|----------------------------------------------------------------------------------------------------|
| и Атр     | Описание                               |                                                                                                    |                                                                                                    |
| Связ      | — Включен<br>— Активный<br>⊕ Геометрия | true<br>false<br>[0, 0, 79, 70, 1, 1, 0, 0]                                                                                                    |                                                                                                    |
|           | ⊞… Помощь<br>… Контекстн…              | [, ]                                                                                                    |                                                                                                    |
|           | Обработк                               |                                                                                                    |                                                                                                    |
|           | 🕀 Линия                                | [1, #000000, Сплошная]                                                                                                    |                                                                                                    |
|           | ⊕— Граница                             | [0, #000000]                                                                                                    |                                                                                                    |
|           | Заполнение                             | [,]                                                                                                    |                                                                                                    |
|           | УГОЛ ПОВО<br>Список эл                 | U                                                                                                    | 4                                                                                                    |
|           | O                                      | <ul> <li>Обработк</li> <li>⊕ Геометрия</li> <li>⊕ Помощь</li> <li>• Контекстн</li> <li>• Обработк</li> <li>• Линия</li> <li>• Граница</li> <li>• Заполнение</li> <li>• Утол пово</li> <li>• Список зл</li> </ul> | <ul> <li>Активный тазе</li> <li>Пеометрия [0, 0, 79, 70, 1, 1, 0, 0]</li> <li>Помощь [,]</li> <li>Контекстн</li> <li>Обработк</li> <li>Линия [1, #000000, Сплошная]</li> <li>Граница [0, #000000]</li> <li>Заполнение [,]</li> <li>Угол пово 0</li> <li>Список эл</li> </ul> |

Рисунок 9 — Окно для создания нового графического объекта

Рисунок 10 — Окно «Атрибуты»

С помощью мыши или поля «Геометрия» окна «Атрибуты» зададим размеры поля для рисования и масштабные коэффициенты.

Воспользовавшись полем «Линия» окна «Атрибуты» зададим ширину, цвет, стиль линий, которыми будем рисовать. С помощью поля «Граница» зададим ширину и цвет бордюра. Поле «Заполнение» позволяет задать цвет и изображение заливки. «Список элементов» содержит перечень примитивов и заливок, используемых при создании графического объекта.

Графические примитивы могут быть нарисованы с помощью мышки или заданы с помощью списка графических примитивов. В первом случае координаты контрольных точек создаваемого примитива вычисляются автоматически, ширина, цвет, стиль линии, ширина и цвет бордюра устанавливаются по умолчанию из окна «Атрибуты». Во втором случае примитив необходимо описать в «Списке элементов» следующим образом:

line:(x1|y1):(x2|y2):width:color:border\_width:border\_color:style (1) arc:(x1|y1):(x2|y2):(x3|y3):(x4|y4):(x5|y5):width:color:border\_width:border\_color:style (2) bezier:(x1|y1):(x2|y2):(x3|y3):(x4|y4):width:color:border\_width:border\_color:style, (3)

где (x1|y1) - координаты первой контрольной точки примитива,

(x2|y2) - координаты второй контрольной точки примитива,

(х3|у3) - координаты третьей контрольной точки примитива,

(х4|у4) - координаты четвертой контрольной точки примитива,

(x5|y5) - координаты пятой контрольной точки примитива,

width - ширина линии, которой будет нарисован примитив,

color - цвет линии, которой будет нарисован примитив,

border\_width - ширина бордюра,

border\_color - цвет бордюра,

style - стиль линии.

При этом приоритетными являются значения ширины, цвета, стиля линии, ширины и цвета бордюра, заданные в «Списке элементов». Если необходимо использовать какиелибо характеристики, устанавливаемые полями «Линия» или «Граница» окна «Атрибуты», то при описании примитива их следует пропустить. Например, мы хотим создать линию с шириной 3 красного цвета сплошную и без бордюра. При этом в поле «Линия» заданы ширина линии, равная 3, черный цвет линии, сплошной стиль линии; в поле «Граница» заданы ширина бордюра, равная 5, цвет бордюра зеленый. Тогда описание примитива в «Списке элементов» должно выглядеть следующим образом:

Формы записи (1) - (4) задают статические характеристики примитивов, которые не могут быть изменены программно. Для задания динамических характеристик необходимо использовать форму записи:

line:p1:p2:w1:c1:w2:c2:s1. (5)

(4)

Тогда в окно «Атрибуты» добавятся поля: Точка1 (p1), Точка2 (p2), Ширина1 (w1), Ширина2 (w2), Цвет1(c1), Цвет2(c2), Стиль1(s1) (рис.11) Значения этих полей можно изменять программно, с помощью одного из языков программирования проекта OpenSCADA. Очевидно, что при желании динамическими могут быть объявлены не все свойства примитива, а одно или несколько, кроме того одно динамическое свойство может быть использовано многократно.

Редактирование координат контрольных точек осуществляется либо с помощью мыши, либо путем их изменения в «Списке элементов» (в статике) или окне «Атрибуты» (в динамике). Редактирование других характеристик осуществляется с помощью изменения содержимого полей «Линия», «Граница» окна «Атрибуты» или «Списке элементов».

| P     |                                        | Атрибуты арарарарарара 🗄                      | ٩X                                                                                                    | Предусмотрены возможности выделения                                                            |
|-------|----------------------------------------|-----------------------------------------------|----------------------------------------------------------------------------------------------------|------------------------------------------------------------------------------------------------|
| бут   | Атрибут                                | Значение                                      |                                                                                                    | (левая кнопка мыши), совместного выделения                                                     |
| Атри  | — Включен<br>— Активный<br>⊕ Геометрия | true<br>false<br>[0, 0, 461, 291, 1, 1, 0, 0] |                                                                                                    | примитивов (левая кнопка мыши + Ctrl), их<br>перемещения (клавиатура/мышь), удаления<br>(Del)  |
| Связи | Помощь     Контекстн                   | [, ]                                          |                                                                                                    | Для связи примитивов друг с другом необходимо:                                                 |
|       |                                        |                                               |                                                                                                    | 1. Нажать кнопку Connections.                                                                  |
|       | Обработка                              |                                               | <ul> <li>2. Выделить одну из фигур и переё начальную или конечную желаемой начальной или точке другой фигуры.</li> <li>2. Для заливки замкнутого контура необраза кликнуть мышкой внутри него ли заливку в «Списке элементов» слеобразом:</li> </ul> | <ol> <li>Выделить одну из фигур и переместить<br/>её начальную или конечную точку к</li> </ol> |
|       | ⊕… Линия<br>⊕… Граница                 | [1, #000000, Сплошная]<br>[0, #000000]        |                                                                                                    | желаемой начальной или конечной точке другой фигуры.                                           |
|       | ⊕ Заполнение                           | [, ]<br>0                                     |                                                                                                    | Для заливки замкнутого контура необходимо 2                                                    |
|       | Список эл                              | line:p1:p2:w1:c1:w2:c2:s2                     |                                                                                                    | раза кликнуть мышкой внутри него либо задать заливку в «Списке элементов» следующим образом:   |
|       | Толщина 1                              | 1                                             |                                                                                                    |                                                                                                |
|       | Толщина 2                              | 1                                             |                                                                                                    | fill:(x1:y1):(x2:y2):(x3:y3):color:image (статика),                                            |
|       | Швет2                                  | ļ                                             |                                                                                                    | fill:p1:p2:p3:c1:i1 (динамика),                                                                |
|       | Стиль2                                 | Сплошная                                      |                                                                                                    | где (x1:y1):(x2:y2):(x3:y3) - координаты                                                       |
|       |                                        |                                               |                                                                                                    | начальных/конечных точек примитивов,                                                           |
|       |                                        |                                               | •                                                                                                    | образующих замкнутый контур,                                                                   |

| Рисунок 11 — Окно «Атрибуты» с | образующих замкнутый контур, |  |
|--------------------------------|------------------------------|--|
| динамическими характеристиками | color - цвет заливки,        |  |
| OUBERTOB                       | image - изображение заливки. |  |

При этом приоритетными являются значения цвета и изображения заливки, заданные в «Списке элементов». Если необходимо использовать характеристики, устанавливаемые полем «Заполнение» окна «Атрибуты», то при описании примитива их следует пропустить.

Для масштабирование фигур необходимо в поле «Геометрия» задать значения масштаба по осям X и У. Кроме того, существует возможность визуально увеличить/уменьшить изображение, не меняя масштаб. Для этого необходимо выйти из режима редактирования, щелкнуть правой кнопкой мыши по свободному месту поля рисования, в появившемся контекстном меню выбрать пункт «Увеличить (+10%)»/ «Уменьшить (-10%)» либо покрутить колесико мышки, удерживая при этом CTRL. Выход из режима редактирования осуществляется либо с помощью нажатия клавиши Esc, либо с помощью меню, которое появляется в результате клика правой кнопкой мыши по свободному месту поля рисования.

Для поворота созданных объектов следует в окне «Атрибуты» задать «Угол поворота» от -360 до 360.

Выделение фигур осуществляется с помощью щелчка по ним левой кнопкой мыши или области выделения. Предусмотрено совместное выделение фигур с помощью клавиши Ctrl.

Перемещать фигуры можно как с помощью мыши, так и с помощью управляющих клавиш.

Копирование и удаление фигур выполняется с помощью Ctrl+C и Del соответственно.

Необходимо отметить, что разработанный авторами векторный графический редактор поддерживает прозрачность цвета, задаваемую следующим образом:

color-t,

где color - цвет,

t - прозрачность от 0 (полностью прозрачный) до 255 (непрозрачный).

Немаловажной является возможность сохранения созданных графических объектов во многих графических форматах. Для этого необходимо выйти из режима редактирования и в контекстном меню, открывающемся при щелчке правой кнопкой мыши по пустому месту поля рисования, выбрать пункт «Создать изображение из виджета». При этом появится окно, позволяющее указать имя изображения и директорию, в которой оно будет сохранено.

**Выводы.** Таким образом, созданный векторный редактор выделяется достаточно высокой функциональностью, простотой и удобством применения и отвечает требованиям, предъявляемым к графическим редакторам, используемым в SCADA системах.